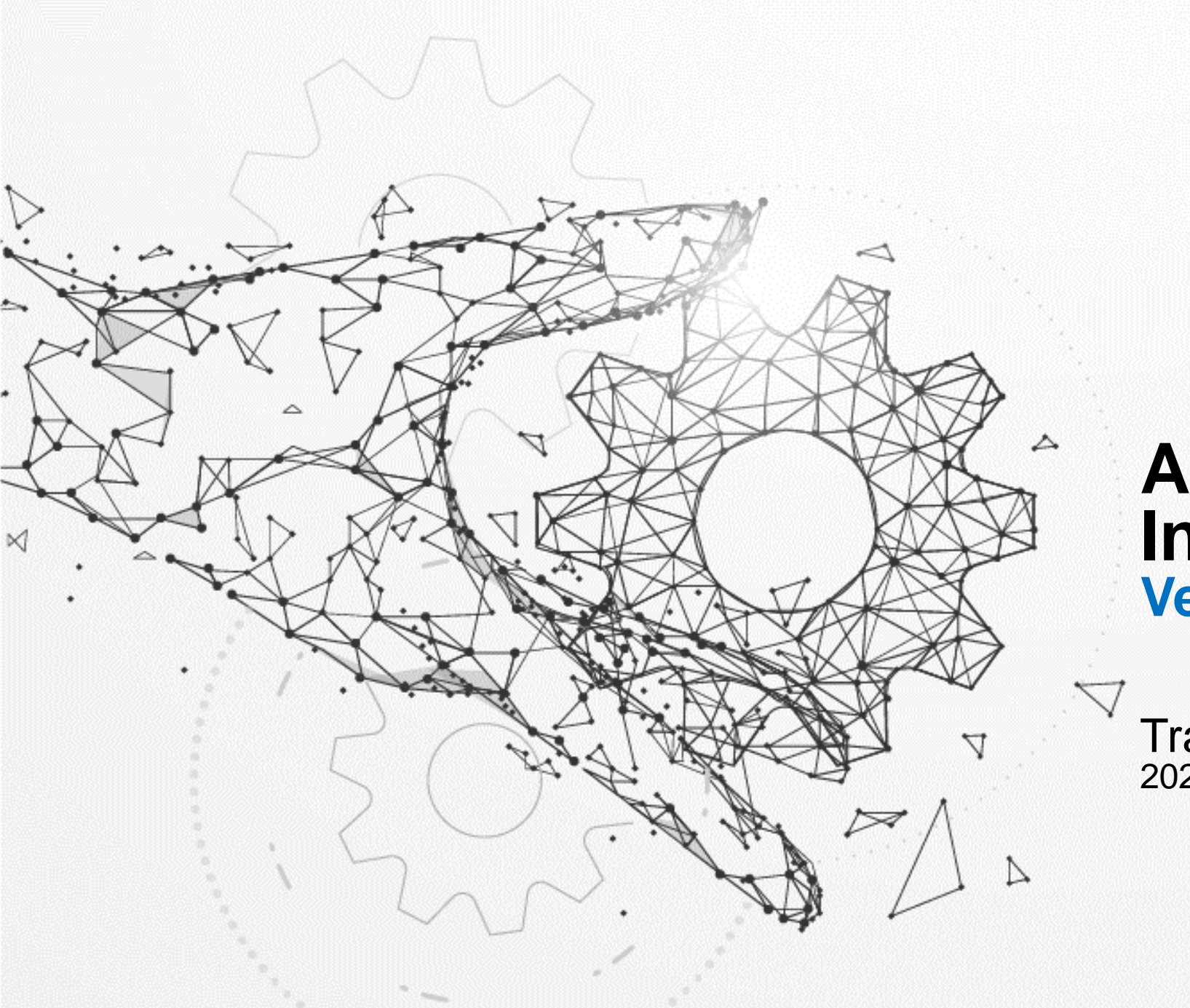

#### Add Address Information Vendor Actions

Training Guide

#### Overview of Steps – Add Address Information

| Pur  | Purpose: Vendor will go directly to Oracle to upload their address information so that TPO can review/approve/reject<br>Vendor's request. |  |  |  |  |  |  |  |  |
|------|----------------------------------------------------------------------------------------------------|--|--|--|--|--|--|--|--|
| Step | s – Add Address Information                                                                                                    |  |  |  |  |  |  |  |  |
| 1    | Supplier Log into Oracle and select "CE iSupplier Portal Full Access."                                                                    |  |  |  |  |  |  |  |  |
| 2    | Select "Administration."                                                                                                    |  |  |  |  |  |  |  |  |
| 3    | Select "Address Book," then "Create."                                                                                                    |  |  |  |  |  |  |  |  |
| 4    | Enter required information.                                                                                                    |  |  |  |  |  |  |  |  |
| 5    | Select "Save."                                                                                                    |  |  |  |  |  |  |  |  |
| 6    | Review the Confirmation message and status.                                                                                               |  |  |  |  |  |  |  |  |
| Step | s – Attach W9 & Address Change Letter                                                                                                    |  |  |  |  |  |  |  |  |
| 1    | Navigate to "Organization" under "Administration" tab.                                                                                    |  |  |  |  |  |  |  |  |
| 2    | Select "Add Attachment."                                                                                                    |  |  |  |  |  |  |  |  |
| 3    | Enter correct "Title" of attachment (see naming convention guide for more information).                                                   |  |  |  |  |  |  |  |  |
| 4    | Select "Choose File" and attach the W9 Form.                                                                                              |  |  |  |  |  |  |  |  |
| 5    | Select "Apply."                                                                                                    |  |  |  |  |  |  |  |  |
| 6    | Review the Confirmation message to confirm the attachment of W9 Form.                                                                     |  |  |  |  |  |  |  |  |

## **Important Reminders**

- USE ALL CAPITAL LETTERS FOR UPDATES
- When making any update, attach the most recent version of your W-9 form

(For instructions on how to fill out a W-9 form, review the W-9 form training guide)

# Step 1: Supplier log into Oracle and select "CE iSupplier Portal Full Access."

| lavigator                       | Worklist                                    |           |           |               |         |
|---------------------------------|---------------------------------------------|-----------|-----------|---------------|---------|
| Personalize                     |                                             |           |           | Fu            | II List |
|                                 | ***                                         |           |           |               |         |
| CE Invoicing Supplier           | From                                        | Type S    | Subject   | Sent Due      |         |
| CE iSupplier Portal Full Access | There are no notifications in<br>this view. |           |           |               |         |
| CE Purchasing Supplier          | CTIP Vacation Rules - Redi                  | rect or a | iuto-resp | ond to notifi | cations |

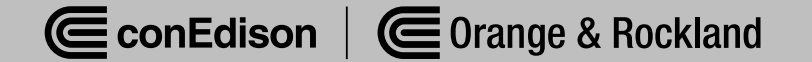

#### Step 2: Select "Administration."

| Supplier Home | Orders   | Shipments | Planning | Finance | Product | Administration | Assessments | Manage Supplier Broker |
|---------------|----------|-----------|----------|---------|---------|----------------|-------------|------------------------|
| Search        | PO Numbe | r v       |          |         | Go      | 0              |             |                        |

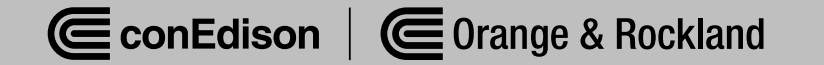

#### Step 3: Select "Address Book," then "Create."

|                                                                                                    | upplier Portal | <b>^</b>                                     | * | Ċ | <b>↓</b> <sup>1</sup> | Logged In As  |  |        | ?      | ሳ |
|----------------------------------------------------------------------------------------------------|----------------|----------------------------------------------|---|---|-----------------------|---------------|--|--------|--------|---|
| Supplier Home       Orders       Shipments       Planning       Finance       Product       Administration       Assessments       Manage Supplier Broker         Profile Management       Administration       Assessments       Manage Supplier Broker |                |                                              |   |   |                       |               |  |        |        |   |
| General                                                                                                    | Address Book   |                                              |   |   |                       |               |  |        |        |   |
| Organization                                                                                                    | Address Name 🔺 | Address Details                              |   |   |                       |               |  | Update | Remove |   |
| Address Book                                                                                                    | CWX PO BOX 664 | PLAINVIEW, NY 11803-0664<br>PO BOX 664       |   |   |                       | United States |  | /      |        |   |
| Contact Directory                                                                                                    | PO BOX 664     | 11 COMMERCIAL ST<br>PLAINVIEW, NY 11803-0664 |   |   |                       | United States |  | /      | Ī      |   |
| Business Classifications                                                                                                    |                |                                              |   |   |                       |               |  |        |        |   |
| Product & Services                                                                                                    |                |                                              |   |   |                       |               |  |        |        |   |
| Banking Details                                                                                                    |                |                                              |   |   |                       |               |  |        |        |   |

### Step 4: Enter required information (noted in red boxes).

|                                                                                                    |        | 🟫 🛨 🏟 崎 Logged In As                                                                                                    | ሳ                   |
|----------------------------------------------------------------------------------------------------|--------|----------------------------------------------------------------------------------------------------|---------------------|
| Administration: Profile Management: Address Book ><br>Create Address                                                                                                    |        |                                                                                                    | Cance <u>l</u> Save |
| * Indicates required field                                                                                                    |        |                                                                                                    |                     |
| Supplier Name                                                                                                    |        | Supplier Number 11711                                                                                                    |                     |
| * Address Name 123 ABC ST<br>Country United States<br>* Address Line 1 123 ABC ST<br>Address Line 2<br>Address Line 3<br>Address Line 4<br>* City/Town/Locality NEW YORK<br>County<br>State/Region NEW YORK<br>Province<br>* Postal Code 12345 | ~      | Phone Area Code   Phone Number   Fax Area Code   Fax Number   Email Address   Purchasing Address   Payment Address   RFQ Only Address |                     |
| Address Purpose                                                                                                    |        |                                                                                                    |                     |
| <b>+</b> ····                                                                                                    |        |                                                                                                    |                     |
| Purpose                                                                                                    | Remove |                                                                                                    |                     |
| No results found.                                                                                                    |        |                                                                                                    |                     |
|                                                                                                    |        |                                                                                                    |                     |
|                                                                                                    |        |                                                                                                    |                     |

#### Step 5: Select "Save."

|                                                                                                    | rtal                                                                       | <b>^</b> | *                                                                          | <b>\$</b>                                 | Logged In As                                              |                     |
|----------------------------------------------------------------------------------------------------|----------------------------------------------------------------------------|----------|----------------------------------------------------------------------------|-------------------------------------------|-----------------------------------------------------------|---------------------|
| Administration: Profile Management: Address<br>Create Address                                                                                                    | Book >                                                                     |          |                                                                            |                                           |                                                           | Cance <u>l</u> Save |
| * Indicates required field                                                                                                    |                                                                            |          |                                                                            |                                           |                                                           |                     |
| Supplier N                                                                                                    | ame the                                                                    |          | Supplier Numb                                                              | oer (171)                                 | -                                                         |                     |
| * Address Name<br>Country<br>* Address Line 1<br>Address Line 2<br>Address Line 3<br>Address Line 4<br>* City/Town/Locality<br>County<br>State/Region<br>Province<br>* Postal Code | 123 ABC ST<br>United States<br>123 ABC ST<br>NEW YORK<br>NEW YORK<br>12345 | ~        | Phone Area Cod<br>Phone Numbe<br>Fax Area Cod<br>Fax Numbe<br>Email Addres | de er er er er er er er er er er er er er | Purchasing Address<br>Payment Address<br>RFQ Only Address |                     |
| Address Purpose                                                                                                    |                                                                            |          |                                                                            |                                           |                                                           |                     |
| urpose                                                                                                    |                                                                            | Remove   |                                                                            |                                           |                                                           |                     |
| No results found.                                                                                                    |                                                                            |          |                                                                            |                                           |                                                           |                     |
|                                                                                                    |                                                                            |          |                                                                            |                                           |                                                           |                     |

#### Step 6: Review the confirmation message and status.

|                                                | upplier Portal                  |                                  | Â            | *           | • | <b>↓</b> <sup>1</sup> | Logged In As LBIRKELAN | D@HALLENCONSTRUCTION.COM | ?      | ባ |
|------------------------------------------------|---------------------------------|----------------------------------|--------------|-------------|---|-----------------------|------------------------|--------------------------|--------|---|
| Supplier Home Orders Ship                      | ments Planning Finance Product  | Administration Assessments       | Manage Suppl | lier Broker |   |                       |                        |                          |        |   |
| Profile Management                             |                                 |                                  |              |             |   |                       |                        |                          |        |   |
| General                                        | Confirmation                    |                                  |              |             |   |                       |                        |                          |        |   |
| Ormore Deefile                                 | 123 ABC ST has been added to yo | ur Address Book.                 |              |             |   |                       |                        |                          |        |   |
| Company Profile                                | Address Book                    |                                  |              |             |   |                       |                        |                          |        |   |
| Organization                                   |                                 |                                  |              |             |   |                       |                        |                          |        |   |
| Address Book                                   | Create ' ••••                   |                                  |              |             |   |                       | -                      |                          |        |   |
|                                                | Address Name 🔺                  | Address Details                  |              |             |   |                       | <br>Country 🛆          | Update                   | Remove |   |
| Contact Directory                              | 123 ABC ST                      | 123 ABC ST<br>NEW YORK, NEW YO   | DRK 12345    |             |   |                       | United States          | 1                        | Ī      |   |
| Business Classifications                       | CWX PO BOX 664                  | PO BOX 664<br>PLAINVIEW, NY 1180 | 3-0664       |             |   |                       | United States          | 1                        | Î      |   |
| Product & Services                             | PO BOX 664                      | PO BOX 664<br>11 COMMERCIAL ST   |              |             |   |                       | United States          | <i>"</i>                 | â      |   |
| Banking Details T1 COMMERCIAL ST United States |                                 |                                  |              |             |   |                       |                        |                          |        |   |
| Payment & Invoicing                            |                                 |                                  |              |             |   |                       |                        |                          |        |   |